## 申請中小企業網路大學校帳號及 AI 課程報名 教學步驟

 首先請先按公會提供的報名連結網址(<u>https://forms.gle/AQGkMS3kTVeKVLFZA</u>),進入下 圖畫面後請先點選藍色網址處(<u>https://www.smelearning.org.tw/</u>)前往申請中小企業網路大 學校帳號(如已經是網路大學校之會員則免此步驟,直接下拉前往報名步驟 8)

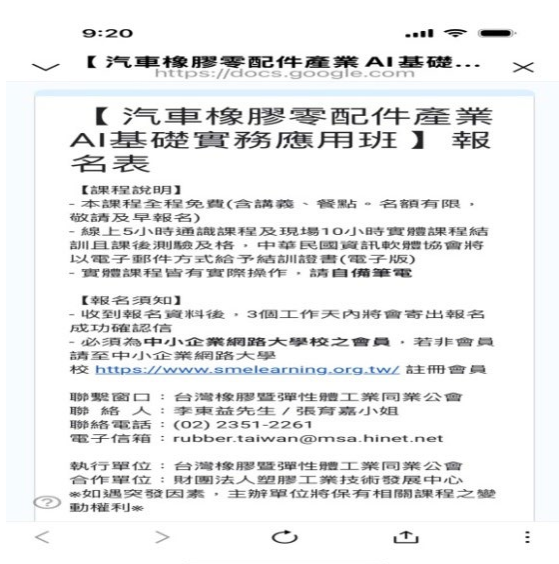

2. 依上步驟按下連結後會進入中小企業網路大學校畫面(如下圖)。再選擇右上角「≡」圖案。

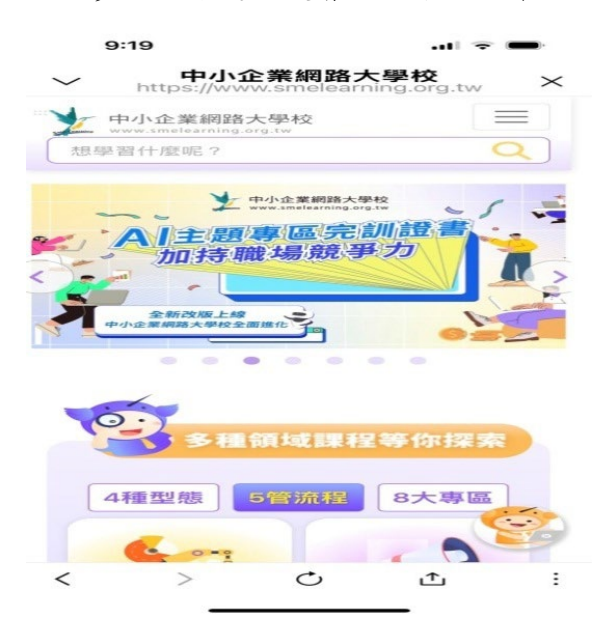

3. 選擇右上角「≡」圖案後會呈現下列畫面,此時會看到右上角有個人像圖案。

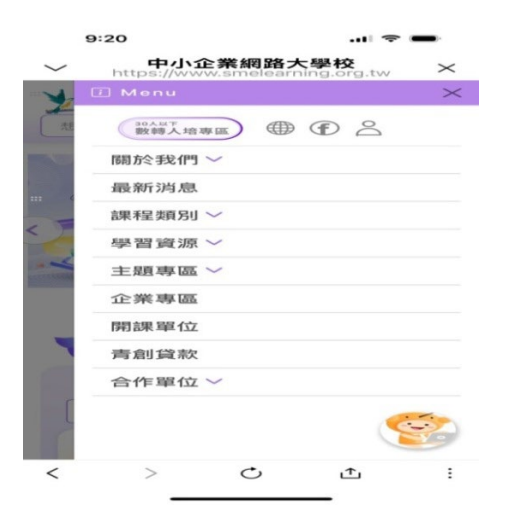

 選擇人像圖案後,可看到「我要註冊新帳號」選項,按下即可進入申請帳號(以 email 信箱綁 定帳號)。

|        | 9:20                                               |   |
|--------|----------------------------------------------------|---|
| $\sim$ | <b>中小企業網路大學校</b><br>https://www.smelearning.org.tw | < |
|        | 您的email                                            |   |
|        | · 经2 石馬                                            |   |
|        | 您的登入密碼(10個以內的英文數字)                                 |   |
|        | 馬僉言暨石馬                                             |   |
|        | 請輸入下方驗證碼                                           |   |
|        | ¢6 <sup>8</sup> 5 <sup>6</sup> 1 <b>∢</b> »        |   |
|        | 登入                                                 |   |
|        | 265.音己 招答 石陽                                       |   |
|        | or                                                 |   |
|        | 我要註冊新帳號                                            |   |
|        |                                                    |   |
| <      |                                                    | : |

5. 申請註冊好帳號後需要用那個 email 信箱收確認信,到此為止為註冊帳號步驟,恭喜您完成 帳號註冊申請!接下來請用申請之帳號再次前往中小企業網路大學校網站登入,登入後填寫 此帳號之基本資料。此時登入畫面如下,您會發現右上角已是呈現可愛圖像,將游標移至圖 像上則會出現下圖下拉畫面,選擇「我是學生」選項。

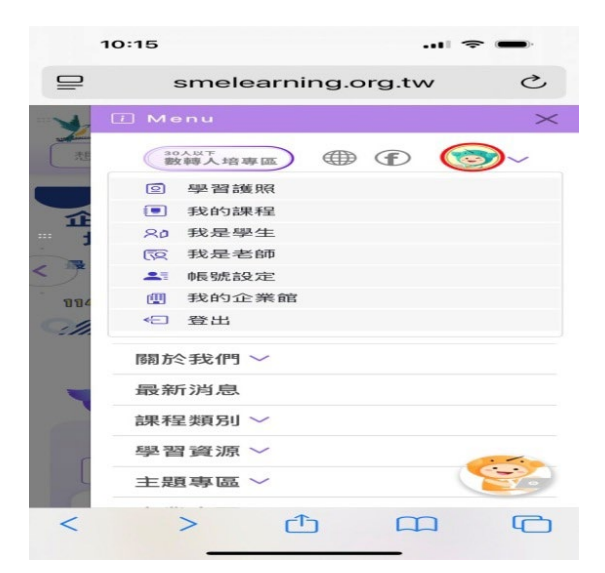

6. 選擇「我是學生」選項後會進入下圖畫面,在此畫面下請選擇「個人檔案」選項。

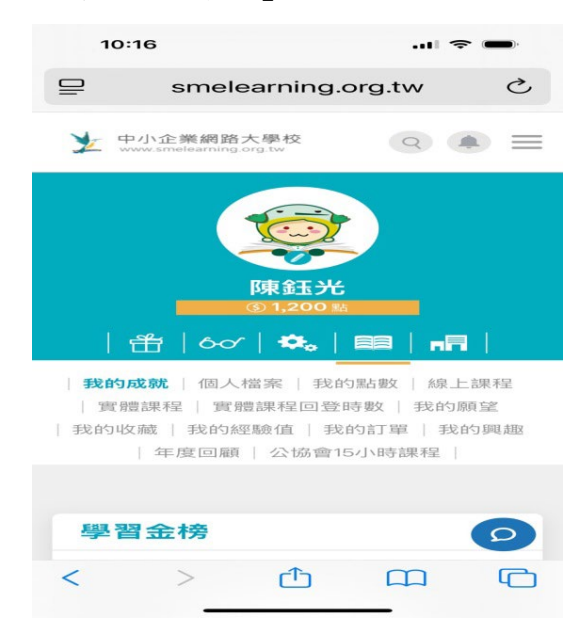

 選擇「個人檔案」選項後會進入下圖畫面,在此畫面下請依內容填完所有需填空之項目,最 後選擇「儲存」即完成基本資料填寫。謝謝!。

|         | 0:16                                   |                                            |                | 🗢 🗩                                                                                                    |
|---------|----------------------------------------|--------------------------------------------|----------------|----------------------------------------------------------------------------------------------------|
|         | S                                      | melearni                                   | ng.org.tw      |                                                                                                    |
|         | _                                      | <b>『東</b> 金<br>③ 1,2                       | 玉 <del>光</del> | -                                                                                                    |
| 1       | + (4                                   | sor   🗢                                    | •.   ==        |                                                                                                    |
| 我的      | 5 月支京尤   1                             | <b>固人檔案</b>                                | 我的點數           | 線上課程                                                                                                    |
| 我的      | 山安福武   手切                              | 100 月10日 日本 千里<br>白勺 約平里命 7百               | 1 手轮的 訂 背      | 1 手发的1 印刷 胡取                                                                                                    |
| 1 32610 | -1.x.max   +2.x                        |                                            | 1 Teldina      | AND A DAY OF A DAY AND A DAY AND A D |
|         | 1 年度1                                  | □雇員   2.51                                 | 岛曾15小時         | 部果 本記                                                                                                    |
|         |                                        |                                            |                |                                                                                                    |
|         |                                        |                                            |                |                                                                                                    |
|         |                                        |                                            |                |                                                                                                    |
|         |                                        |                                            |                |                                                                                                    |
| _       |                                        |                                            |                |                                                                                                    |
| _       |                                        |                                            |                |                                                                                                    |
|         | 基本資                                    | ())(2)                                     |                |                                                                                                    |
|         | 基本資                                    | (개 <sup>2</sup> )                          |                |                                                                                                    |
| Г       | 基本資                                    | <b>料</b><br>名                              | 印题             | 稱                                                                                                    |
| Γ       | 基本資                                    | <b>米斗</b><br>名                             | 印度             | 利用                                                                                                    |
| Γ       | <b>基本資</b><br>姓<br>陳鈺光                 | <b>料</b><br>名                              | BE             | 利用                                                                                                    |
| Γ       | 基本資<br>姓<br>陳鈺光                        | <b>料</b><br>名                              | 田臣             | 和                                                                                                    |
|         | 基本資<br>姓<br>陳鈺光<br>性                   | <b>兆斗</b><br>名                             | HE             | 7月<br>25日                                                                                                    |
|         | 基本資<br>姓<br>陳鈺光<br>性<br>〇 女 (          | <ul><li>○ 男</li></ul>                      | HE             | 不再<br>万山                                                                                                    |
|         | 基本資<br>姓<br>陳鈺光<br>性<br>生              | <ul><li>※料</li><li>名</li><li>● 男</li></ul> | HEE            | 周辺                                                                                                    |
|         | 基本資<br>姓<br>陳鈺光<br>性<br>987            | <ul><li>※料</li><li>名</li><li>● 男</li></ul> | BIE            | 構<br>89                                                                                                    |
|         | 基本資<br>姓<br>陳鈺光<br>性<br>1967<br>07     | <ul><li>※□</li><li>者</li><li>● 男</li></ul> | RE             | 稱<br>8J<br>日                                                                                                    |
| Γ       | 基本資<br>姓<br>陳鈺光<br>性<br>1967<br>07     | (北)<br>名<br>● 男                            | BIE            | 相<br>月<br>日<br>                                                                                                    |
| Γ       | 基本資<br>姓<br>陳鈺光<br>性<br>967<br>07<br>参 | 144<br>名<br>• 男                            | 88             | 稱<br>別<br>日<br>、                                                                                                    |

8. 最後請再次回到公會提供的報名連結網址(<u>https://forms.gle/AQGkMS3kTVeKVLFZA</u>)進行 報名上課動作,如下圖示,此時請學員請繼續往下拉。

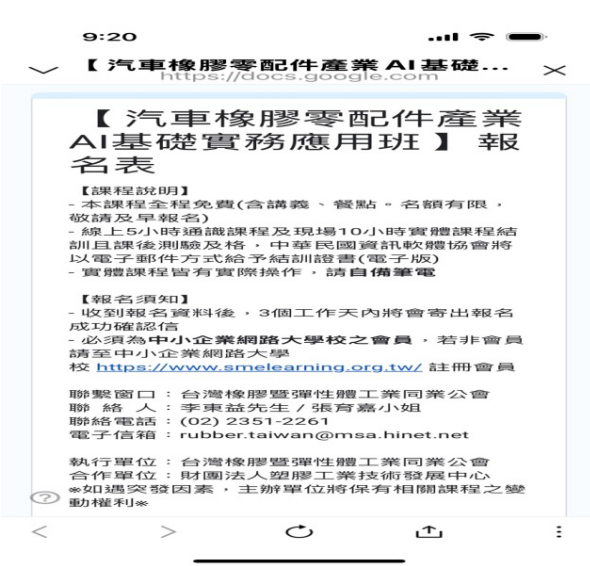

 2. 繼續往下拉,會看到報名畫面如下,選擇上課日期、填寫公司名稱、地址、員工人數...基本 資料,繼續往下填

| 11:59                                      | 🗢 🛑 |
|--------------------------------------------|-----|
| docs.google.com                            |     |
| ○ 7月02~03日台北場                              |     |
| ○ 7月16~17日台北場                              |     |
| ○ 8月13~14日台中場                              |     |
| ○ 8月20~21日台北場                              |     |
| ○ 9月04~05日 高雄場                             |     |
| ○ 9月24~25日 台中場                             |     |
| 公司名稱★<br>您的回答                              |     |
| <b>糸充 — 糸扁 乳虎 *</b><br>7恋 自り 回 答           |     |
| 公司員工人数 *<br>○ 4人以下<br>○ 5~9人<br>⑦ ○ 10~30人 |     |

10. 此畫面為課程內容及每日上課時間,詳閱後請繼續下拉填資料。

|                                                    | docs.google.com                                                                                                    |
|----------------------------------------------------|----------------------------------------------------------------------------------------------------|
|                                                    |                                                                                                    |
|                                                    |                                                                                                    |
|                                                    |                                                                                                    |
|                                                    |                                                                                                    |
| 2-3                                                | 前生化晶前二烯中基型 描示性 推定工程 同口 图 公子會<br>(台)-4579(中)工艺(组示单位)度 建(相子学统) 这 標準 例 第                                                                                                    |
|                                                    | 自北場一台灣後部醫彈性體工業同業公會<br>(台北市中正國軍波集街7號)2權教室<br>16-17                                                                                                    |
| 13-14                                              | 台中場一台國科學園認科學工業的產会會中的關係。<br>(新中市大議區中科集合位2個) 2020度定                                                                                                    |
|                                                    | 台北雄一台湾称沙型绿柱植工规四原公吉<br>(台北市中正国等)金用很介统:24 截至 20-21                                                                                                    |
| 2                                                  | ※取場一中華紀回到外貿易登展協会派員辦事点<br>(高級市等等国国民權一路2018年程) 4018度第                                                                                                    |
|                                                    | 自中地 - 自邪科學國際科學主张問題会會中部國際 2<br>(自由市本地區由科學的學習) 702#9第                                                                                                    |
|                                                    |                                                                                                    |
| 10.00-12.00 (8.8                                   | 1. (1) 1. (1) 1. ( |
| 10.00-18:00 mm                                     |                                                                                                    |
| 10.00-11000 ##<br>12.00-13.00 ##<br>13.00-18.00 A0 |                                                                                                    |
| 1000-1200 H3<br>1200-1300 49<br>1200-1800 A9       |                                                                                                    |
| 1000-1000 部<br>編<br>1200-1300 7年<br>1200-1800 7年   |                                                                                                    |
| 10 00 10 00 mm                                     |                                                                                                    |
|                                                    |                                                                                                    |

11.填至此畫面時有5格連結網址,請留意此連結為學員也必需完成之5小時線上通識課程(每 單元1小時可以分批次線上觀看學習,不用一次看完。請繼續下拉報名表。

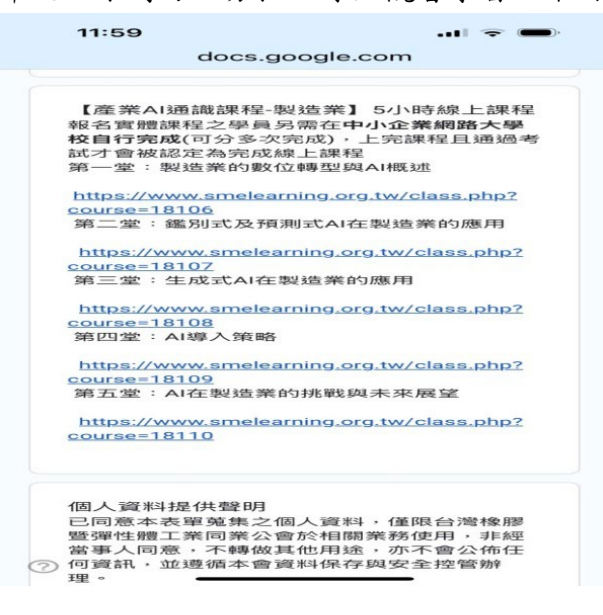

12. 拉到最後端之畫面如下,選擇〇同意後並點選「提交」。到此即完成報名上課程序。謝謝!

| 12:3                                                             | 0                                          |                                           |                                      |                         |  |  |  |  |
|------------------------------------------------------------------|--------------------------------------------|-------------------------------------------|--------------------------------------|-------------------------|--|--|--|--|
| ₽                                                                | doc                                        | s.google                                  | .com                                 | C                       |  |  |  |  |
|                                                                  |                                            |                                           |                                      |                         |  |  |  |  |
| 個人<br>9<br>已同意<br>暨彈性<br>當事人<br>何資計<br>理。                        | 資料提供聲<br>本表單蒐約<br>體工業同刻<br>同意,不會<br>、同意,不會 | 的<br>集之個人資料<br>業公會於相關<br>傳做其他用途<br>本會資料保存 | ,僅限台灣橋<br>業務使用,非<br>,亦不會公佈<br>與安全控管辦 | 处服器<br>=糸型<br>57 任<br>≆ |  |  |  |  |
| <ul> <li>我已閱讀並同意上述個資聲明*</li> <li>回意</li> <li>不同意</li> </ul>      |                                            |                                           |                                      |                         |  |  |  |  |
| 提交                                                               |                                            |                                           | う調                                   | 除表單                     |  |  |  |  |
| 請勿利用 Go                                                          | oogle 表單送                                  | 出密碼。                                      |                                      |                         |  |  |  |  |
| Google 並未認可或建立這項內容。 - <u>服務條款 - 匯私權政策</u><br>這份表單很可疑嗎? <u>報告</u> |                                            |                                           |                                      |                         |  |  |  |  |
| $\bigcirc$                                                       | G                                          | oogle 表                                   | 單                                    |                         |  |  |  |  |
| <                                                                | >                                          | ĉ                                         |                                      | G                       |  |  |  |  |